### RETIREMENT@work<sup>®</sup>

# Quick Start Guide

Everything for your University of South Carolina 403(b) Plan in one location.

### Welcome to Retirement@Work®, where you can:

- Enroll in your University of South Carolina 403(b) Plan
- Change your voluntary contribution amount at any time
- Choose your preferred retirement plan provider(s)
- View retirement plan balances across plans and investment providers
- Access tools and resources for planning

### 1. Access Retirement@Work

Click the **Retirement@Work** link to gain access to the retirement plan website. If prompted, log in or register for access.

## 2. Set up and manage your contributions

First-time users: Click Set Up Contributions.

| CONTRIBUTIONS                                                                                  | HISTORY                                                                        | EDUCATION & TOOLS  |  |
|------------------------------------------------------------------------------------------------|--------------------------------------------------------------------------------|--------------------|--|
| Welcome!<br>You are eligible<br>You are eligible to enroll in<br>for contributions starting th | Die to enroll.<br>the following retirement plan(s). Yo<br>e next payroli date. | u will be eligible |  |
|                                                                                                | SET UP CONTRIBUTIONS                                                           |                    |  |

e + next to in to read more tion and review investment rs.

**Returning users:** You will be taken to the *Balances* tab, where you can view your total balance in the Plan, regardless of provider. To change your contributions, go to the *Contributions* tab and click *Manage Contributions*.

|    | CONTRIBUTIONS    | HISTORY              | EDUCATION & TOOLS  |
|----|------------------|----------------------|--------------------|
|    |                  |                      |                    |
|    |                  |                      |                    |
|    |                  |                      |                    |
|    |                  | SET UP CONTRIBUTIONS |                    |
|    |                  | AVAILABLE PLANS      |                    |
| e! | UNIVERSITY OF SO | UTH CAROLINA TA      | X DEFERRED ANNUITY |
|    |                  |                      |                    |

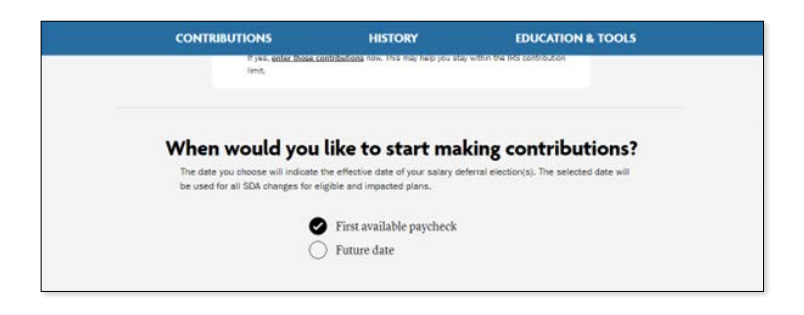

| CONTRIBUTIONS | HISTORY                  | EDUCATION & TOOLS  |
|---------------|--------------------------|--------------------|
|               | First available paycheck |                    |
| (             | ) Future date            |                    |
|               |                          |                    |
| How much do   | you want to contribute t | o your retirement? |
| (             | ) The maximum amount     |                    |
| (             | Apercentage              |                    |
| (             | A dollar amount          |                    |
|               | MOUNT PER PAY PERIOD:    |                    |
| [             | \$ 600.00                | 2%                 |

| CONTRIBUTIONS | HISTORY                     | EDUCATION & TOOLS      |
|---------------|-----------------------------|------------------------|
| ✓ Alloc       | ate between Pre-Tax and/or  | Roth contributions     |
| How would     | d you like to split these o | ontributions?          |
| Pre-Tax       | \$ 400                      | .00                    |
| Roth          | \$ 200                      | .00                    |
|               | Total (must equal \$600     | 0.00): <b>\$600.00</b> |

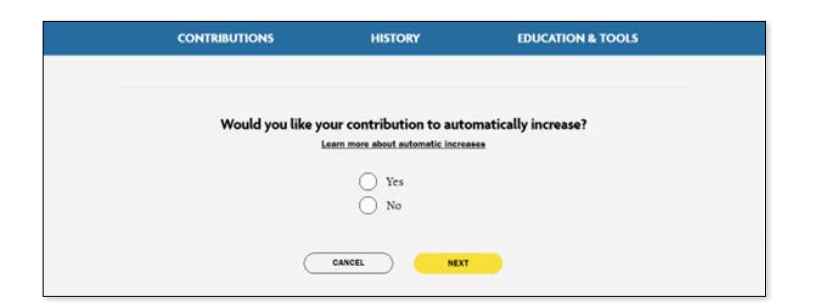

| CONTRIBUTIONS | HISTORY                           | EDUCATION & TOOLS            |  |
|---------------|-----------------------------------|------------------------------|--|
|               | FREQUENCY OF INCREASE             |                              |  |
|               | ANNUAL                            | ×                            |  |
|               |                                   |                              |  |
|               | DATE OF FIRST INCREASE            |                              |  |
|               | 02/12/2024                        | 20                           |  |
|               | Why actual start data might 67    |                              |  |
| Stop autor    | atic increases when your total ve | luntary contribution reaches |  |
|               | CANCEL MC                         |                              |  |

On the next page, choose when you want your contributions to start—the first available paycheck or a specific future date.

Choose the amount you want to contribute. If you enter a percentage amount, you'll see an estimate of your dollar contribution per pay period.

If you select a dollar amount, you will need to enter the specific dollar amount you want to contribute in the field.

Choose how you want to contribute contributions can be made as pretax, after-tax Roth, or both.

You also have the option to automatically increase your contributions.

When you select Yes to automatically increase your contributions, choose the frequency you wish the auto increase to occur from the drop-down box and enter the date of the first increase.

Place a check mark in the Stop automatic increases when your total voluntary contribution reaches the maximum if desired.

When finished, click Next.

### 3. Select investment providers

Decide if you want to direct all of your contributions to the same investment provider(s) and click Yes or No.

If you choose Yes, all contribution types—which, based on your plan, may include employee contributions, pretax, and Roth—will be directed to the same investment provider(s) in the same percentages.

If you choose No, you will then make your choices by individual contribution type.

Enter the percentage you wish to allocate to each provider. Ensure your total equals 100 percent.

| CONTRIBUTIONS | HISTORY             | EDUCATION & TOOLS |
|---------------|---------------------|-------------------|
| Roth          |                     |                   |
| TIAA          | 50                  | %                 |
| Corebridg     | e Financial 25      | %                 |
| Fidelity      | 25                  | %                 |
|               | TOTAL (must equal 1 | 00%:: 100%        |

Please note: If you are a re-hire to the University of South Carolina, you will need to re-elect your 403(b) contribution and investment elections. Prior selections will not carry over.

### 4. Review your contributions

Check to be sure your desired selections are reflected in the summary.

If they are not, click the Edit button to make changes.

Once your selections are shown, review the "Terms and Conditions," check the box, then click *Confirm*. The next page will confirm that your elections were submitted.

# 5. Open your investment account(s) and select investments

Click the name of each provider you selected to open an account with them (if you do not have one already) and select your investments by plan. You will exit Retirement@Work and be taken to each provider's website to complete this task. If you selected more than one provider, **you must return to this page** to click each provider's name to complete the process.

| CONTRIBUTIONS                            | HISTORY                                                                    | EDUCATION & TOOLS                                    |
|------------------------------------------|----------------------------------------------------------------------------|------------------------------------------------------|
|                                          | SET UP CONTRIBUTIONS                                                       |                                                      |
| Confirmation                             | : Your elections                                                           | were submitted                                       |
| You have successfu<br>retirement plan(:  | lly set up how much you will be con<br>). Please continue in order to comp | tributing to the following<br>plete your enroliment. |
| NDXT STEP: Open Your Investment Accounts |                                                                            |                                                      |
| Click the buttons below to do so.        |                                                                            | 0                                                    |
| TIAA COREBRIDGE                          | FINANCIAL FIDELITY                                                         | )                                                    |

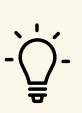

You may be required to enter a plan number or code once on your selected provider's site to continue enrollment:

#### TIAA:

• No access code required

**Corebridge Financial:** 

• No access code required. When prompted, enter *University of South Carolina* as your employer.

#### Fidelity:

• Plan number: 86892

### Need help? We've got you covered.

#### Site support

Call Retirement@Work at 844-567-9090, weekdays, 8 a.m. to 10 p.m. (ET).

#### Advice and education

You can get help deciding how to create the right investment mix with your chosen investment provider(s) over the phone or in person.

- TIAA: 800-842-2252
- Corebridge Financial: 888-569-7055
- Fidelity: 800-642-7131

#### **General plan questions**

Call the University of South Carolina Benefits office at **803-777-6650**, weekdays, 8:30 a.m. to 5 p.m. (ET) or email **benefits@mailbox.sc.edu**.

#### **Payroll department**

**Online:** For 403(b) plan distributions/rollovers, loans, or hardship withdrawal signature requirements, email **payroll@mailbox.sc.edu**.

Phone: Call 803-777-4427, weekdays, 8:30 a.m. to 5 p.m. (ET).

#### Learn more

This short video provides a step-by-step visual guide to using Retirement@Work. Watch the video here.